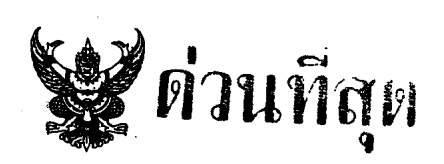

บันทึกข้อความ

| 1 กอง           | การเจ้าหน้าที่ |
|-----------------|----------------|
| 1 Jun 5 11 F    | 1.2555 E2905   |
| หน่วยงาน/ผู้รับ | Reservan 41.26 |
|                 |                |
| 1 elsin         |                |
|                 | ่ ผ่สป.        |
| ี พบพ.          |                |
|                 |                |

ส่วนราชการ ศูนย์เทคโนโลยีสารสนเทศการประชาสัมพันธ์ กพบ. โทร. ๐-๒๖๑๘-๒๓๒๓ ต่อ ๑๐๑๐

| ท      | นร | 40 0m \elo.60elo                    | วันที่                  | 62                      | พถนกาดน ไ     | بو بو بو       | •• |
|--------|----|-------------------------------------|-------------------------|-------------------------|---------------|----------------|----|
| เรื่อ. | 9  | 19 13 619 1119 12 95 62 19 19 19 19 |                         | ্র বি                   | 1100111101    |                |    |
|        | N  | เอยอนแบลงวิธับบบนใ                  | กการมาบฏบตงานอิเล็กทรอเ | ิ่มิกส์ (อ <sup>.</sup> | าร์เจนโต) ไปใ | ใช้ระบบใหม่แทบ |    |

ในวันที่ ๑ มิถุนายน ๒๕๕๕

เรียน อปส. ผ่าน รปส. เตือนใจ, อกจ.

ตามมติที่ประชุมผู้บริหารครั้งที่ ๔/๒๕๕๕ เมื่อวันศุกร์ที่ ๒๗ เมษายน ๒๕๕๕ เห็นชอบให้ใช้ ระบบลาออนไลน์มาใช้งานใน กปส. ตั้งแต่วันที่ ๑ มิถุนายน ๒๕๕๕ เป็นต้นไป และ กกจ. ได้แจ้งเวียนให้ ถือปฏิบัติแล้ว ตามหนังสือ นร. ๐๒๐๓.๐๔/ว๑๕๓๐ ลว. ๒๓ พฤษภาคม ๒๕๕๕ เรื่อง กำหนดแนวทางขั้นตอน การใช้ระบบการลาออนไลน์สำหรับการลาป่วย ลาพักผ่อน ลากิจส่วนตัว นั้น

เนื่องจากระบบบันทึกการมาปฏิบัติงานอิเล็กทรอนิกส์เกี่ยวข้องกับข้อมูลการลา ดังนั้นเพื่อ เป็นบูรณาการข้อมูลให้มีประสิทธิภาพ และไม่ให้เกิดความซ้ำซ้อนในการปฏิบัติงาน จึงขอเปลี่ยนแปลงระบบ บันทึกการมาปฏิบัติงานอิเล็กทรอนิกส์ (อาร์เจนโต) ที่สำนัก/กองส่วนกลางใช้อยู่เดิม ให้ไปใช้ระบบการลา ออนไลน์และการมาปฏิบัติงานแทน กำหนดเริ่มใช้งานตั้งแต่วันที่ ๑ มิถุนายน ๒๕๕๕ เป็นต้นไป ทั้งนี้ ศสช. ได้ แนบเอกสารคำแนะนำการใช้งานระบบโดยย่อมาพร้อมนี้ และสามารถติดต่อสอบถามหรือแจ้งปัญหาที่พบได้ที่ นางสาวสโรชา ชามทอง นักวิชาการคอมพิวเตอร์ ชำนาญการ เบอร์โทรศัพท์ภายใน ๑๐๑๐

จึงเรียนมาเพื่อโปรดพิจารณาอนุมัติ ให้สำนัก/กองส่วนกลางเปลี่ยนแปลงระบบบันทึกการมา ปฏิบัติงานอิเล็กทรอนิกส์ (อาร์เจนโต) ไปใช้ระบบลาออนไลน์และการมาปฏิบัติงานแทน หากเห็นซอบ ศสช. จะได้แจ้งเวียนให้สำนัก/กองในอาคาร กปส. รับทราบและปฏิบัติต่อไป

## ด่วนที่สุด

เรียน อปส. ผ่าน รปส.(นางเตือนใจฯ)

เพื่อโปรดพิจารณาอนุมัติ

ร.อ่กจ.

(นางวนิดา

Mh/

( นายสมโภชน์ วิสุทธิแพทย์ )

อสช.

2 9 U.A. 2555 - อนุมัติ โรยน ภานากอะ R-UNS. เรียน เพื่อโปรดดำเนินการ (บางเตือนใจ สินธุภณิก) 5 mla 3 1 W.A. 2555 รปส. (นางเดือนใจ สินธุวณิก) 2949 เรื่องกลับ กกจ.

## ด่วนที่สุด

เรียน อสช.

52000

เพื่อโปรดดำเนินการต่อไป

2 69 (นางวนิดา ชัยประภา)

ร.อกจ.

- 6 . 8. 8. 2555

เรียน ผอ.สำนัก/กอง ในอาคาร กปส.

เพื่อโปรดทราบและเวียนแจ้งให้ข้าราชการและ เจ้าหน้าที่ในสังกัดทราบและถือปฏิบัติโดยทั่วกัน

(บายประดิษฐ์ กังสนารักษ์) ร.อสช.

## เอกสารคำแนะนำการใช้งานโดยย่อ ระบบบันทึกการมาปฏิบัติงานอิเล็กทรอนิกส์

\* สามารถดาวน์โหลดคู่มือการใช้งานฉบับเต็มได้ที่ระบบลาออนไลน์และการมาปฏิบัติงาน

## 1. การเข้าสู่ระบบ

คลิกที่ลาออนไลน์และการมาปฏิบัติงานในอินทราเน็ต กปส. ตามภาพตัวอย่าง

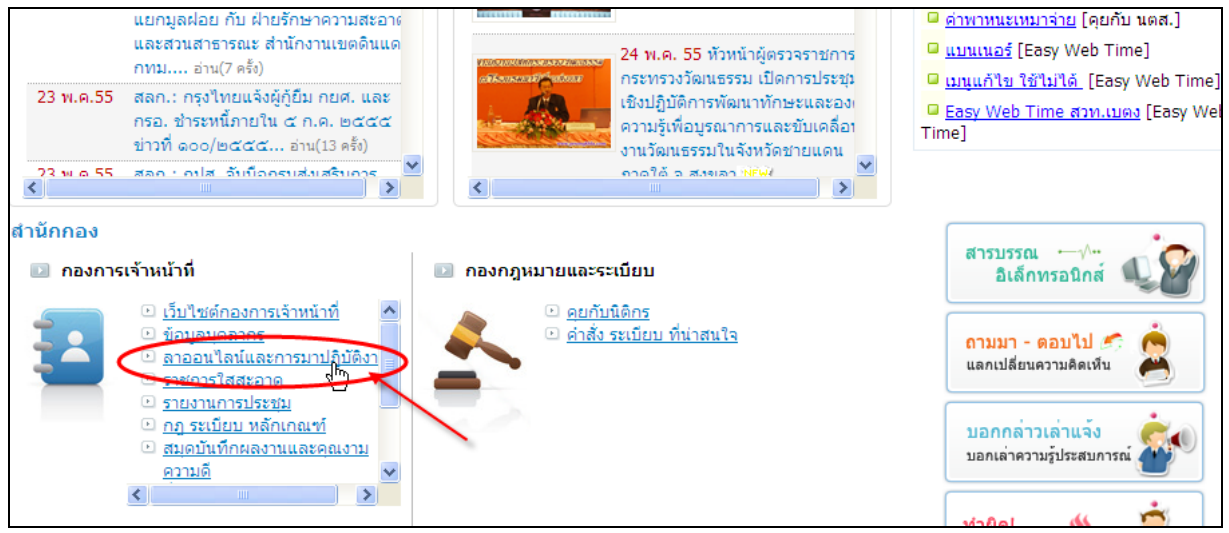

ภาพตัวอย่างการเข้าสู่ระบบ

2. การบันทึกข้อมูลการลา หรือหยุดงานต่างๆ (เหตุผลที่ไม่ลงเวลา)

ใช้กรณีที่มีการลาอื่นๆ นอกเหนือจากลาป่วย พักผ่อน กิจ เช่น ลาคลอด สัมมนา ประชุมนอก สถานที่ ไปราชการ ฯลฯ ซึ่งเป็นเหตุทำให้ไม่ลงเวลาที่เครื่องบันทึกเวลาฯ

2.1. เมนู "ใบลา.." และคลิกที่ "การลา/สาย/หยุดงานของบุคลากรในหน่วยงาน"

2.2. คลิกปุ่ม "เพิ่มข้อมูล" บริเวณขวามือ

|                                        | 100 to the the the the                                                   | 210120/20175                       | <b>1</b> 8800500     | 53414331         | ส้อมอหลัด           |                               | ไลนี้       |                                      |               |
|----------------------------------------|--------------------------------------------------------------------------|------------------------------------|----------------------|------------------|---------------------|-------------------------------|-------------|--------------------------------------|---------------|
| หนาแรก [<br>1<br>ค้นหา 2               | บลา ยกเลควนลา<br>รายการลา/สาย/หยุดงาน<br>!. สร้างใบลา                    | อนุญาต/อนุมต                       | สถดการลา             | รายงาน           | ขอมูลหลก<br>ผู้ใช้ร | กองการเจาหน<br>ะบบ : น.ส.สโรร | ชา ชามทอง ( | าจากระบบ<br>เจ้าหน้าที่ตรวจ <i>ส</i> | สอบการลา ศสช. |
| ชื่อ-สก <mark>ุ</mark> 2<br>หน่วยงาน : | <ol> <li>การลา/สาย/หยดงานขอพูบ<br/>สุนย์เทคโนโลยีสารสนเทศการป</li> </ol> | มุคลากรในหน่วยงาน<br>ไระชาสัมพันธ์ | เลือก ล้<br>เลือก ล้ | ้างค่า<br>่างค่า |                     |                               |             |                                      |               |
| สถานะใบลา :<br>เดือน :                 | <ul> <li>ทั้งหมด © รอ © อนุญา</li> <li>== เฉือกเดือน == ▼</li> </ul>     | ต © ไม่อนุญาต<br>ปี:               | ถ้น                  | หา ล้างค่า       |                     |                               | คล์         | จิกปุ่มเพิ่มข้อ                      | เห้ย          |
| บรายการใบลา<br>หมายเลขใบลา             | จ่านวน 18 รายการ<br>ชื่อ-สกล                                             | ประเภทการลา                        | า ตั้งแต่            |                  | สีง                 |                               | จำนวนวัน    | สถานะ                                | ) เพิ่มข้อมุล |
| #35                                    | น.ส.สโรขา ขามทอง                                                         | ลาป่วย                             | 09/03/255            | 5 ทั้งวัน        | 09/03/2555          | ร์ ทั้งวัน                    | 1.00        | <u>50</u>                            | แก้ไข         |
| #34                                    | น.ส.สโรชา ชามทอง                                                         | ลาพักผ่อน                          | 17/04/255            | 5 ทั้งวัน        | 17/04/2555          | 5 ทั้งวัน                     | 1.00        | อนุญาต 🔵                             | เปิดดู        |
|                                        |                                                                          |                                    | 001041055            | -                | 40/04/2555          | ¥                             | 2.00        |                                      |               |
| #33                                    | นายกตตพงค สุขวานขรชต                                                     | ลาพกผอน                            | 09/04/255            | 0 10.17          | 10/04/2555          | D 110.11                      | 2.00        | 2.6                                  | แก้ไข         |

ภาพตัวอย่างเข้าสู่การบันทึกข้อมูลการลา หรือหยุดงานต่างๆ

- 3. การพิมพ์บัญชีการลงเวลาการมาปฏิบัติงานประจำวัน
  - 3.1. เลือกที่เมนู "รายงาน" และคลิกเลือก "บัญชีการลงเวลาการมาปฏิบัติงานประจำวัน"
  - 3.2. ระบุเงื่อนไขการพิมพ์รายงาน เช่น วันที่
  - 3.3. คลิกที่ปุ่ม แสดงรายงาน

|          | บัญชีลงเวลาการเ                           | ]ฏิบัติงานของข <sup>้</sup> าราหการ ลูเ | าจ้ำงประจ | ว้า พนักงานราชการ และลูก                      | เข้างชั่วคราว |          |  |  |  |  |
|----------|-------------------------------------------|-----------------------------------------|-----------|-----------------------------------------------|---------------|----------|--|--|--|--|
|          |                                           | <b>រ</b> ័មអ៊ី 14 ពុះ                   | แกาพันธ์  | 2555                                          |               |          |  |  |  |  |
|          |                                           | หน่วยงาน สูนย์เทคโนโลยี                 | สารสนเท   | ศการประชาสัมพันธ์                             |               |          |  |  |  |  |
|          | ้ กรมประชาสัมพันท์                        |                                         |           |                                               |               |          |  |  |  |  |
| ດຳທັນທີ່ | ชื่อ สฤด                                  | ຄາຍມືອອື່ອ                              | เวลามา    | ດາະນີອທີ່ອ                                    | ເວລາຄຄັນ      | หมายเหตุ |  |  |  |  |
| 1        | นางสุนียา เอนร่วมจิด                      | สุนียา เจนร่วมจิด                       |           | สุนียา เอนร่วมอิต                             |               |          |  |  |  |  |
| 2        | นายสมโภชน์วิสุทธิแพทย์                    | ສນ ໂກຮນ໌ ວິສຸກສິແຫກຍ໌                   |           | สมโกรน์วิสุทธิแททย์                           |               |          |  |  |  |  |
| 3        | นายหลี อุลมพรบนตรี                        | พถี อุดมพรมนตรี                         |           | หลี อุดมทรมนตรี                               |               |          |  |  |  |  |
| 4        | น.ศ.ศิริกาญจน์ บุญล้อ                     | สรีกาญจน์ บุญล์อ                        |           | ศรีกาญจน์บุญอัด                               |               |          |  |  |  |  |
| 5        | นางสาวมมากรณ์เอกกิดดี                     | มมากรณ์เอกกิดดิ                         | 07:08     | มมากรณ์เอกกิสสิ                               | 16:31         |          |  |  |  |  |
| 6        | นางกาวรดิศิลปิกูล                         | รศี สิลปิกูล                            | 07:37     | รดี ชิลปีกุล                                  | 17:02         |          |  |  |  |  |
| 7        | น.ส.พวมมาอัย ที่หนองสังข์                 | พวงมาลัย ทีหนองดังข์                    | 08:10     | หวงมาดัย ที่หนองสังข์                         | 18:31         |          |  |  |  |  |
| 8        | นางสาวสิริบวัญ บุตรรัดน                   | สริขวัญ บุลรรัคน                        | 08:15     | ศิริขวัญ บุครรัตน                             | 16:53         |          |  |  |  |  |
| 9        | นายนเรส อีลาย                             | นเรศ สีจาย                              | 08:20     | นเรศ ชิณาย                                    | 16:37         |          |  |  |  |  |
| 10       | ว่าที่ ว.ค.อักรเกช แข้มกลี่               | อัควเคช แขมกลี่                         | 08:30     | ยักรเคข แข้มคลื่                              | 19:00         |          |  |  |  |  |
| 11       | น.ก.ภิญญา แช่แค                           | ภิญญา แช่แค                             | 08:34     | ກີດູດູງ ແຫ່ນສ                                 | 18:30         |          |  |  |  |  |
| 12       | นายกิดดีพงส์สุขวานีชรัชต์                 | ก็พพิพงศ์ สุขวานีชรัชค์                 | 08:45     | กิดศีทงส์ สุขวานีขวันต์                       | 16:50         |          |  |  |  |  |
| 13       | นายสุนกร ที่วิมพีบุญ                      | สุนทร ชีวิมผีบุญ                        | 08:48     | สุมพร พิริมพิมุญ                              | 16:50         |          |  |  |  |  |
| 14       | นางณัฐกาญจน ์ตันเครื่อเซุข                | ณัฐกาญจน ์คันเจริญสุข                   | 08:51     | ณัฐกาณูจน ์ ดับเจริญสุข                       | 17:14         |          |  |  |  |  |
| 15       | นายอนุสวณ ์อัครมีที                       | อนุสวณ ์อัควนิติ                        | 08:51     | อนุสรณ์ อักรนิดี                              |               |          |  |  |  |  |
| 16       | นางสาวบัวชมภู เพิ่มสวน                    | ນັກສາມຄູ ເທີດສານ                        | 08:51     | บัวรมอู เพิ่กสวน                              | 16:34         |          |  |  |  |  |
| 17       | นายชุกวัสเน <sup>้</sup> วิวัสเนทิทยาวุสโ | ศุกวัสเน <sup>้</sup> วิวัสนพิทยาวูลิ   | 08:51     | <i>ชุ</i> ภวัฒน <sup>์</sup> วิวัสเนพิทยาวุฒิ | 16:34         |          |  |  |  |  |
| 18       | นายแลนรร จาดพันธุ์อินกร์                  | แเวนชร จาดพันธุ์อินกร์                  | 08:52     | นแรนชร งาคพันธุ์อินทร์                        | 20:43         |          |  |  |  |  |
| 19       | นายทฤฒินนท์ แนบทอง                        | พฤฒินนท์แนบทอง                          | 08:54     | ทฤส์ในนท์แนบทอง                               | 16:34         |          |  |  |  |  |
| 20       | น.ส.สโรชา ชามทอง                          | สโรชา ชามทอง                            | 08:55     | สไรชาชามทอง                                   | 18:55         |          |  |  |  |  |
| 21       | นายประพิษฐ์ กังสนารักษ์                   | ประพิษฐ์ กังสนารักษ์                    | 08:58     | ประดิษฐ์ กิงสนารักษ์                          | 20:08         |          |  |  |  |  |
|          |                                           |                                         |           |                                               | _             |          |  |  |  |  |

ตัวอย่างบัญชีการลงเวลาการมาปฏิบัติงานประจำวัน

- 4. การพิมพ์รายงานสถิติการมาปฏิบัติงานประจำเดือน
  - 4.1. เลือกที่เมนู "รายงาน" และคลิกเลือก "สถิติการมาปฏิบัติงานประจำเดือน"
  - 4.2. ระบุเงื่อนไขการพิมพ์รายงาน เช่น เดือน
  - 4.3. คลิกที่ปุ่ม แสดงรายงาน

| รายงานการมาปฏิบัติราชการของศูนย์เทคโนโลยีสารสนเทศการประชาสัมพันธ์ |                             |          |     |         |          |     |     |         |     |          |   |
|-------------------------------------------------------------------|-----------------------------|----------|-----|---------|----------|-----|-----|---------|-----|----------|---|
| ประจำเดือน มีนาคม พ.ศ.2555                                        |                             |          |     |         |          |     |     |         |     |          |   |
| รวมวันมาปฏิบัติราชการ 22 วันทำการ                                 |                             |          |     |         |          |     |     |         |     |          |   |
|                                                                   |                             | จำนวนวัน |     |         |          |     |     |         |     |          |   |
| ที่                                                               | ชื่อ - สกุล                 | ป่วย     | กิจ | พักผ่อน | คลอดบุตร | สาย | ขาด | ลาศึกษา | รวม | หมายเหตุ |   |
| 1                                                                 | นายสมโภชน์ วิสุทธิแพทย์     | -        | -   | -       | -        | -   | -   | -       | -   |          |   |
| 2                                                                 | น.ส.สโรชา ชามทอง            | 1.5      | -   | -       | -        | -   | -   | -       | 1.5 | ป.1,14   |   |
| 3                                                                 | นายพลี อุคมพรมนตรี          | -        | -   | -       | -        | -   | -   | -       | -   |          |   |
| 4                                                                 | นางสุนียา เจนร่วมจิต        | -        | -   | -       | -        | -   | -   | -       | -   |          |   |
| 5                                                                 | นางณัฐกาญจน์ ตันเจริญสุข    | -        | -   | -       | -        | -   | -   | -       | -   |          |   |
| 6                                                                 | นายเคชคนัย ไทยใหม่          | -        | -   | -       | -        | -   | -   | -       | -   |          |   |
| 7                                                                 | น.ส.พวงมาลัย ที่หนองสังข์   | -        | -   | -       | -        | -   | -   | -       | -   |          |   |
| 8                                                                 | น.ส.ควงพร นุชประภา          | -        | -   | -       | -        | -   | -   | -       | -   |          |   |
| 9                                                                 | น.ส.ศิริกาญจน์ บุญล้อ       | -        | -   | -       | -        | -   | -   | -       | -   |          | Ι |
| 10                                                                | นายณเรนธร จาดพันธุ์อินทร์   | -        | -   | -       | -        | -   | -   | -       | -   |          | Ι |
| 11                                                                | น.ส.ภิญญา แซ่แค้            | -        | -   | -       | -        | -   | -   | -       | -   |          |   |
| 12                                                                | นายประดิษฐ์ กังสนารักษ์     | -        | -   | -       | -        | -   | -   | -       | -   |          |   |
| 13                                                                | นายนเรศ สีฉาย               | -        | -   | -       | -        | -   | -   | -       | -   |          |   |
| 14                                                                | นายอนุสรณ์ อัครนิติ         | -        | -   | -       | -        | -   | -   | -       | -   |          |   |
| 15                                                                | ว่าที่ ร.ต.อัครเคช แย้มคลื่ | -        | -   | -       | -        | -   | -   | -       | -   |          |   |
| 16                                                                | นายสุนทร ศิริมณีบุญ         | -        | -   | -       | -        | -   | -   | -       | -   |          | Ι |
|                                                                   |                             |          |     |         |          |     |     |         |     |          | 1 |

ตัวอย่างรายงานสถิติการมาปฏิบัติงานประจำเดือน